## **Closing a Proposal in EverTrue**

Once the gift has been finalized and all necessary documentation has been received, you may mark the proposal **Accepted**. You must also close any proposal that has been Declined or Withdrawn. **\*Note:** Gift payment does not need to have been received but all necessary documentation must be in hand.

## **Close a Proposal**

You will need to update the following:

**Proposal Stage** (Accepted, Declined, or Withdrawn)

Active Indicator to "Inactive" (Unless it is a planned gift, in which case it remains Active.)

**Expected Date, Amount, and Confidence:** Regardless of whether the proposal was Accepted, Declined, or Withdrawn, a date must always be entered into this field.

**Original Ask and Amount:** Regardless of whether the proposal was Accepted, Declined, or Withdrawn, an amount must always be entered into this field.

**Funded**: If the proposal Stage is Withdrawn or Declined update this area to reflect that change.

**Designation** area(s) and amount(s): Adjust these as needed to reflect what the donor specifically funded (or initially agreed to fund in the case of a Withdrawn or Declined proposal.)

**Program Stage:** If Accepted, update to Stewardship. If Declined or Withdrawn, move to Stewardship or Cultivation as appropriate.

| Status                                                                                                    |       |            |        |                 |
|----------------------------------------------------------------------------------------------------|-------|------------|--------|-----------------|
| Stage REQUIRED Active                                                                                                    |       |            |        |                 |
| Expected REQUIRED     REQUIRED     REQUIRED     Solution     Solution     Solu    |       | Confidence | e (REC | Quired )        |
| Original Ask REQUIRED REQUIRED                                                                                                    | 0,000 |            |        |                 |
| O Current Ask           Aug 31, 2023                                                                                                    | 0,000 |            |        |                 |
| Q.F                                                                                                    |       | 1          |        |                 |
| S S                                                                                                    | 0     |            |        |                 |
| Designations (max 5) REQUIRED                                                                                                    | 0     |            | ]      |                 |
| S      S      Designations (max 5)      REQUIRED      UNV: Science and Tech. Capital      Campaign                                                                                                    | 0     | 50,000     |        |                 |
| Pundeo     S     S      Designations (max 5) REQUIRED      UNV: Science and Tech. Capital     Campaign     Select a designation to add                                                                                                    | 0     | 50,000     |        | 0               |
| Pundeo S S Select a designation to add Custom Fields                                                                                                    | 0     | 50,000     |        | 8               |
| Prunded  Prunded  S  Select a designation to add  Custom Fields  Program Stage REQUIRED  Stewardship                                                                                                    | 0     | 50,000     |        | 8               |
| Select a designation to add  Custom Fields Program Stage REQUIRED Stewardship Planned Gift REQUIRED Yes No S                                                                                                    | 0     | 50,000     |        | 8               |
| Select a designation to add  Custom Fields  Program Stage REQUIRED  Stewardship  Planned Gift REQUIRED  Yes No S  Submit Type                                                                                                    | 0     | 50,000     |        | ©<br>~<br>©     |
| Punded  S  Punded  S  Punded S  Punded S | 0     | 50,000     |        | 8<br>~ 8<br>~ 8 |